## INFORMAZIONI PER I GENITORI:

Come procedere quando si ricevono avvisi digitali di pagamento verso l'istituzione scolastica (assicurazione scolastica, diario...):

- 1. Entrare nel registro elettronico "Classe Viva" e cliccare su "Pago on line"
- 2. Cliccare su "scadenze I tuoi avvisi di pagamento" dove compaiono tutti gli avvisi

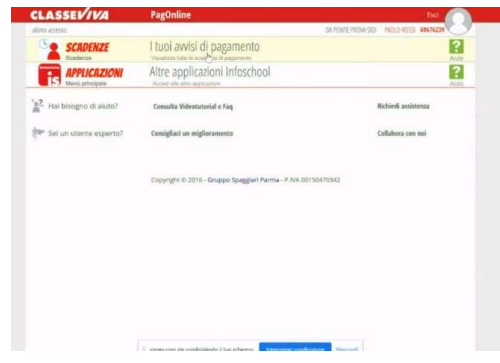

3. Si potrà quindi leggere la descrizione dell'avviso di pagamento e l'importo

| Pagonune        |                                               |                                                                                                    | Avvisi di pagamento |            | Esci 🚺                                   |          |            |             |
|-----------------|-----------------------------------------------|----------------------------------------------------------------------------------------------------|---------------------|------------|------------------------------------------|----------|------------|-------------|
| Ultimo accesado |                                               |                                                                                                    |                     |            | CA FONTE PROVA SIZK MIDLO ROSSI 66676239 |          |            |             |
| -               | icenta su<br>oveisi                           | Cerca.                                                                                                    |                     | P          |                                          |          | Scadena    | r Quietanze |
| 5               | cadenze                                       | pagamenti d                                                                                                    | PAOLO ROSS          |            |                                          |          |            |             |
| - 18            | tkpr:                                         |                                                                                                    |                     |            |                                          |          |            |             |
|                 | Nescondi avi                                  | vitsi acaduti 🗘 🗸                                                                                                   | Cousale pagamento   | ~          |                                          |          |            |             |
|                 | Descritione                                   | r avvitso                                                                                                    |                     | Scadenza   | Importo                                  |          |            |             |
| •               | Gita a Parig<br>Toto 3 course<br>accessionace | e<br>socialization                                                                                                  |                     | 19-06-2020 | 60.00€                                   | Allegati | Ho pagato  | Prov        |
| •               | Gits a Roma<br>Marchines<br>Approximent       | e<br>sourcerspectivers?                                                                                             |                     | 23-06-2020 | 40.00€                                   | Allegati | the pageto | Paga        |
| •               | Gita a Rom<br>Hite-d strain<br>Homotowork     | n<br>The second second second second second second second second second second second second second second second s |                     | 15-07-2020 | 40.00€                                   | Allegati | Ho pagato  | Paga        |
|                 | Gita a Rom                                    |                                                                                                    |                     | -          | Second continues                         | - depiti | Hespapere  | Page        |

- 4. Cliccare sul tasto "PAGA" (tasto verde)
- 5. Si accede quindi ad una schermata dove si può fare una scelta:

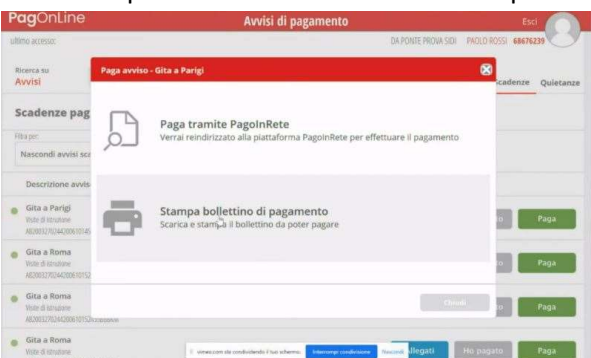

A. Cliccare su PAGA tramite Pago in Rete, si apre una finestra del MIUR dove l'utente effettua il login tramite SPID (Sistema pubblico di identità digitale) e quindi potrà pagare utilizzando la propria carta di credito o richiedendo l'addebito in conto

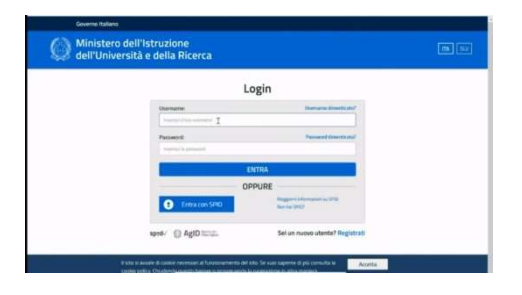

## OPPURE

B. Scaricare e stampare il bollettino di pagamento e scegliere di pagare tramite sportello bancario, home banking, andando in tabaccheria o all'ufficio postale

| rigi                                                                                                    | DA PONTE PROVA SIDI PAOLO | ROSSI 68676239    |
|----------------------------------------------------------------------------------------------------|---------------------------|-------------------|
| rigi                                                                                                    | 8                         |                   |
|                                                                                                    |                           | cadenze Quietanze |
| Apprint of a lightimultical dispersion (Lightimultical dispersion) P   Exclusion (Lightimultical dispersion) P   Exclusion (Lightimultical dispersion) P   Eff Exclusion (Lightimultical dispersion)   Eff Exclusion (Lightimultical dispersion)   Circuma danse from Forders can equipate field P   Operations Exclusion (Lightimultical dispersion) | are Il pagamento          |                   |
| Die ore in ewerti seegui questa artore per tutti i file di questa tipo Die   Die ore in ewerti seegui questa artore per tutti i file di questa tipo Die   Die OK Annulle                                                                                                    |                           | o Paga            |
|                                                                                                    |                           | n Paga            |
|                                                                                                    |                           | o Paga            |
|                                                                                                    |                           |                   |